## Viewing Service Indicators and Checklists for Selective Admissions

It is important to identify and communicate to students any holds (also known as negative service indicators) that exist on their account, in order to expedite the enrollment process. Additionally, the "Selective/Limited Access- ASELCT" To Do List item (also known as a checklist item) will need to be removed from the student's account.

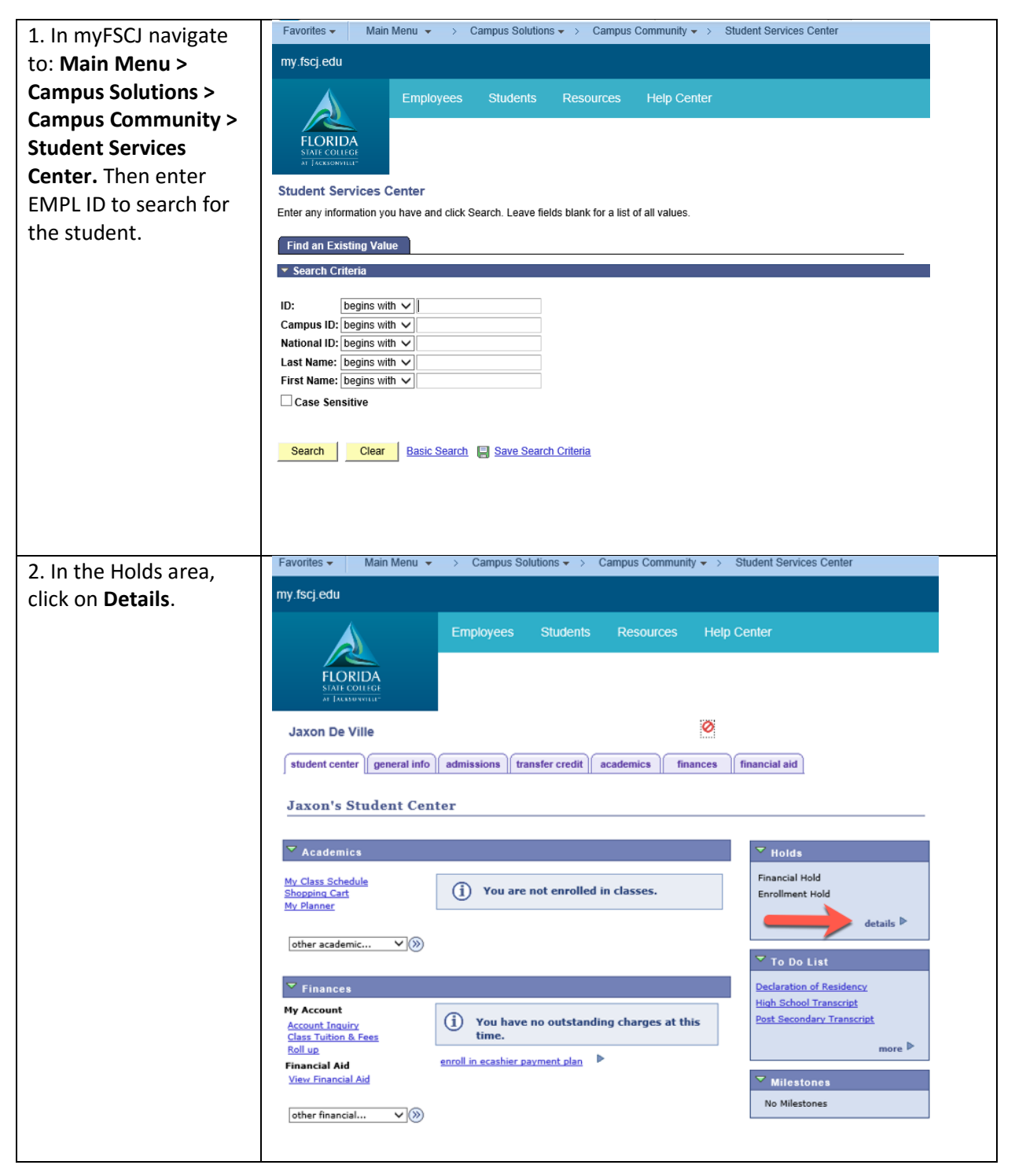

| 3. Click the Hold Item                                                                                                    | Favorites • Mail                                                                                                    | n Menu 👻                                                                                                    | > Campus Sol                                                                 | utions - > Cam                            | pus Community 🔻         | <ul> <li>Student S</li> </ul>       | ervices C   | Center                 |
|----------------------------------------------------------------------------------------------------|----------------------------------------------------------------------------------------------------|----------------------------------------------------------------------------------------------------|------------------------------------------------------------------------------|-------------------------------------------|-------------------------|-------------------------------------|-------------|------------------------|
| link to see further                                                                                                    | my.fscj.edu                                                                                                    |                                                                                                    |                                                                              |                                           |                         |                                     |             | Â.                     |
| information about the                                                                                                    |                                                                                                    |                                                                                                    | Employees                                                                    | Students F                                | Resources               | Help Center                         |             |                        |
| hold                                                                                                    |                                                                                                    |                                                                                                    |                                                                              |                                           |                         |                                     |             |                        |
| NOTE: You will not                                                                                                    | FLORIDA<br>STATE COLLEGE                                                                                                    |                                                                                                    |                                                                              |                                           |                         |                                     |             |                        |
| NOTE. You will not                                                                                                    | w Jacksowara.                                                                                                    |                                                                                                    |                                                                              |                                           |                         |                                     |             |                        |
| have security to                                                                                                    | Jaxon De Ville                                                                                                    |                                                                                                    |                                                                              |                                           |                         |                                     |             |                        |
| remove holds (service                                                                                                    | Your Holds                                                                                                    |                                                                                                    |                                                                              |                                           |                         |                                     |             |                        |
| indicators).                                                                                                    |                                                                                                    |                                                                                                    |                                                                              |                                           |                         |                                     |             |                        |
|                                                                                                    | Below is a list of cu<br>Holds, change the o                                                                                                    | rrent Holds<br>options belo                                                                                         | on your records.<br>v and click Go.                                          | To filter your list o                     | f                       |                                     |             |                        |
|                                                                                                    | View your Holds by                                                                                                    |                                                                                                    |                                                                              | ~                                         |                         |                                     |             |                        |
|                                                                                                    | Term                                                                                                    |                                                                                                    |                                                                              | ~                                         |                         |                                     |             |                        |
|                                                                                                    | Department                                                                                                    |                                                                                                    |                                                                              | ~                                         | go                      |                                     |             |                        |
|                                                                                                    | Item List                                                                                                    |                                                                                                    | Institution                                                                  | Shart Term                                | End Town                | Start Date                          | End         | Department             |
|                                                                                                    |                                                                                                    |                                                                                                    |                                                                              | Begin Term -                              |                         | Start Date                          | Date        | CW Student             |
|                                                                                                    | Enrollment Hold                                                                                                    | USC                                                                                                    | FSCJ1                                                                        | Srvc Indicatr Use                         |                         | 04/25/2017                          |             | Records &<br>Admission |
|                                                                                                    | Financial Hold                                                                                                    | USC                                                                                                    | FSCJ1                                                                        | Begin Term -<br>Srvc Indicatr Use         |                         | 04/24/2017                          |             | Student<br>Account     |
|                                                                                                    | Cancel                                                                                                    |                                                                                                    |                                                                              |                                           |                         |                                     |             |                        |
|                                                                                                    |                                                                                                    |                                                                                                    |                                                                              |                                           |                         |                                     |             |                        |
|                                                                                                    |                                                                                                    |                                                                                                    |                                                                              |                                           |                         |                                     |             |                        |
|                                                                                                    |                                                                                                    |                                                                                                    |                                                                              |                                           |                         |                                     |             |                        |
|                                                                                                    |                                                                                                    |                                                                                                    |                                                                              |                                           |                         |                                     |             |                        |
|                                                                                                    |                                                                                                    |                                                                                                    |                                                                              |                                           |                         |                                     |             |                        |
|                                                                                                    |                                                                                                    |                                                                                                    |                                                                              |                                           |                         |                                     |             |                        |
|                                                                                                    | Favorites  Main Menu  Campus Solutions  Campus Community  Student Services Center                                                                                                    |                                                                                                    |                                                                              |                                           |                         |                                     |             |                        |
| 4. Review the <b>Reason</b>                                                                                                    | Favorites 🗸                                                                                                    | Main Menu                                                                                                    | ▼ > Cam                                                                      | pus Solutions 🗸                           | > Campus (              | Community 🗸                         | > Stu       | udent Services Cer     |
| 4. Review the <b>Reason</b><br>for the hold so that you                                                                                                    | Favorites ▼<br>my.fscj.edu                                                                                                    | Main Menu                                                                                                    | ▼ > Cam                                                                      | pus Solutions <del>-</del>                | > Campus (              | Community 🗸                         | > Stu       | ident Services Cer     |
| 4. Review the <b>Reason</b><br>for the hold so that you<br>can communicate this                                                                                                    | Favorites →<br>my.fscj.edu                                                                                                    | Main Menu                                                                                                    | ▼ > Cam                                                                      | ipus Solutions 🗸                          | > Campus (              | Community 👻                         | > Stu       | ident Services Cer     |
| 4. Review the <b>Reason</b><br>for the hold so that you<br>can communicate this<br>to the student. Click                                                                                            | Favorites •<br>my.fscj.edu                                                                                                    | Main Menu<br>En                                                                                                    | → Cam<br>ployees                                                             | ipus Solutions <del>-</del><br>Students F | > Campus (<br>Resources | Community <del>-</del><br>Help Cent | → Stu<br>er | udent Services Cer     |
| 4. Review the <b>Reason</b><br>for the hold so that you<br>can communicate this<br>to the student. Click<br><b>Return</b> and then                                                                  | Favorites -<br>my.fscj.edu                                                                                                    | Main Menu<br>En                                                                                                    |                                                                              | npus Solutions <del>-</del><br>Students F | > Campus (<br>Resources | Community 🕶<br>Help Cent            | > Stu<br>er | udent Services Cer     |
| 4. Review the <b>Reason</b><br>for the hold so that you<br>can communicate this<br>to the student. Click<br><b>Return</b> and then                                                                  | Favorites -<br>my.fscj.edu                                                                                                    | Main Menu<br>En                                                                                                    |                                                                              | ipus Solutions 🗸                          | > Campus (<br>Resources | Community <del>v</del><br>Help Cent | > Stu       | udent Services Cer     |
| 4. Review the <b>Reason</b><br>for the hold so that you<br>can communicate this<br>to the student. Click<br><b>Return</b> and then<br><b>Cancel</b> to return to the                                | Favorites -<br>my.fscj.edu                                                                                                    | Main Menu<br>En                                                                                                    |                                                                              | pus Solutions 🗸                           | > Campus (<br>Resources | Community +<br>Help Cent            | > Stu       | udent Services Cer     |
| 4. Review the <b>Reason</b><br>for the hold so that you<br>can communicate this<br>to the student. Click<br><b>Return</b> and then<br><b>Cancel</b> to return to the<br>Student Services            | Favorites -<br>my.fscj.edu                                                                                                    | Main Menu<br>En                                                                                                    | → Cam<br>nployees <                                                          | pus Solutions 🗸                           | > Campus (<br>Resources | Community <del>v</del><br>Help Cent | > Stu       | udent Services Cer     |
| 4. Review the <b>Reason</b><br>for the hold so that you<br>can communicate this<br>to the student. Click<br><b>Return</b> and then<br><b>Cancel</b> to return to the<br>Student Services<br>Center. | Favorites +<br>my.fscj.edu<br>FLORIDA<br>SMIT COLLEGE<br>M (ACCENTRAL)<br>Your Holds<br>Hold Item                                                                                                    | Main Menu<br>En                                                                                                    |                                                                              | pus Solutions <del>-</del><br>Students F  | > Campus (<br>Resources | Community +<br>Help Cent            | > Stu       | udent Services Cer     |
| 4. Review the <b>Reason</b><br>for the hold so that you<br>can communicate this<br>to the student. Click<br><b>Return</b> and then<br><b>Cancel</b> to return to the<br>Student Services<br>Center. | Favorites +<br>my.fscj.edu                                                                                                    | Main Menu<br>En                                                                                                    | →         Cam           iployees         \$                                  | pus Solutions 🗸                           | > Campus (<br>Resources | Community +<br>Help Cent            | > Stu       | udent Services Cer     |
| 4. Review the <b>Reason</b><br>for the hold so that you<br>can communicate this<br>to the student. Click<br><b>Return</b> and then<br><b>Cancel</b> to return to the<br>Student Services<br>Center. | Favorites +<br>my.fscj.edu<br>FLORIDA<br>MATE COLLEGE<br>Vour Holds<br>Hold Item<br>Jaxon De Ville<br>Enrollment Ho                                                                                                    | Main Menu<br>En                                                                                                    | →         Cam           iployees         \$                                  | pus Solutions 🗸                           | > Campus (<br>Resources | Community +<br>Help Cent            | > Stu       | udent Services Cer     |
| 4. Review the <b>Reason</b><br>for the hold so that you<br>can communicate this<br>to the student. Click<br><b>Return</b> and then<br><b>Cancel</b> to return to the<br>Student Services<br>Center. | Favorites +<br>my.fscj.edu<br>FLORIDA<br>MITE COLLEGE<br>Vour Holds<br>Hold Item<br>Jaxon De Ville<br>Enrollment Ho<br>Reason and Co                                                                                                    | Main Menu<br>En<br>bld                                                                                              |                                                                              | pus Solutions -                           | > Campus (<br>Resources | Community ≁<br>Help Cent            | > Stu       | udent Services Cer     |
| 4. Review the <b>Reason</b><br>for the hold so that you<br>can communicate this<br>to the student. Click<br><b>Return</b> and then<br><b>Cancel</b> to return to the<br>Student Services<br>Center. | Favorites +<br>my.fscj.edu<br>FLORIDA<br>SIAF COLLEGE<br>AT (ACCORDANCE)<br>Your Holds<br>Hold Item<br>Jaxon De Ville<br>Enrollment Ho<br>Reason and Co<br>Description: FS                                                                                                    | Main Menu<br>En<br>old<br>ntact                                                                                     |                                                                              | pus Solutions -                           | > Campus (<br>Resources | Community <del>v</del><br>Help Cent | > Stu       | udent Services Cer     |
| 4. Review the <b>Reason</b><br>for the hold so that you<br>can communicate this<br>to the student. Click<br><b>Return</b> and then<br><b>Cancel</b> to return to the<br>Student Services<br>Center. | Favorites +<br>my.fscj.edu<br>FLORIDA<br>FLORIDA<br>MIT CONFIGN<br>TO STATE OF CONFIGNENT<br>Your Holds<br>Hold Item<br>Jaxon De Ville<br>Enrollment Hol<br>Reason and Con<br>Description: FS<br>Start Term Be                                                                                                    | Main Menu<br>En<br>old<br>ntact<br>CJ1<br>gin Term - 1                                                              |                                                                              | pus Solutions -                           | > Campus (<br>Resources | Community +<br>Help Cent            | > Stu       | udent Services Cer     |
| 4. Review the <b>Reason</b><br>for the hold so that you<br>can communicate this<br>to the student. Click<br><b>Return</b> and then<br><b>Cancel</b> to return to the<br>Student Services<br>Center. | Favorites +<br>my.fscj.edu<br>FLORIDA<br>STATE COLLEGE<br>T ACASONULL<br>Your Holds<br>Hold Item<br>Jaxon De Ville<br>Enrollment Ho<br>Reason and Co<br>Description: FS<br>Start Term Be<br>Start Date 04                                                                                                    | Main Menu<br>En<br>Did<br>intact<br>C)1<br>gin Term - ;<br>/25/2017                                                 | ▼     > Cam       Iployees     \$       Srvc Indicatr Use                    | pus Solutions +<br>Students F             | > Campus (<br>Resources | Community +                         | > Stu       | udent Services Cer     |
| 4. Review the <b>Reason</b><br>for the hold so that you<br>can communicate this<br>to the student. Click<br><b>Return</b> and then<br><b>Cancel</b> to return to the<br>Student Services<br>Center. | Favorites +<br>my.fscj.edu<br>FLORIDA<br>MATE CONTEGE<br>Vour Holds<br>Hold Item<br>Jaxon De Ville<br>Enrollment Ho<br>Reason and Co<br>Description: FS<br>Start Term Be<br>Start Date 04<br>Reason: Mit                                                                                                    | En<br>En<br>Did<br>ntact<br>CJ1<br>gin Term - 1<br>(25/2017<br>ssing Colleg                                         | ▼     > Cam       Iployees     \$       Srvc Indicatr Use       ■ Transcript | pus Solutions -                           | > Campus (<br>Resources | Community +<br>Help Cent            | > Stu       | udent Services Cer     |
| 4. Review the <b>Reason</b><br>for the hold so that you<br>can communicate this<br>to the student. Click<br><b>Return</b> and then<br><b>Cancel</b> to return to the<br>Student Services<br>Center. | Favorites +<br>my.fscj.edu<br>FLORIDA<br>SIME COLLEGE<br>Vour Holds<br>Hold Item<br>Jaxon De Ville<br>Enrollment Hol<br>Reason and Co<br>Description: FS<br>Start Term<br>Be<br>Start Date<br>04<br>Reason: Mis<br>Department: CV                                                                                                    | En<br>En<br>Did<br>ntact<br>CJ1<br>gin Term - 1<br>(25/2017<br>sing Colleg<br>V Student R                           | Cam ployees  Srvc Indicatr Use Transcript cords & Admissi                    | Students F                                | > Campus (<br>Resources | Community +<br>Help Cent            | > Stu       | udent Services Cer     |
| 4. Review the <b>Reason</b><br>for the hold so that you<br>can communicate this<br>to the student. Click<br><b>Return</b> and then<br><b>Cancel</b> to return to the<br>Student Services<br>Center. | Favorites +<br>my.fscj.edu<br>FLORIDE<br>STATE COLLECT<br>Your Holds<br>Hold Item<br>Jaxon De Ville<br>Enrollment Ho<br>Reason and Co<br>Description: FS<br>Start Term Be<br>Start Date 04<br>Reason: Nii<br>Department: CV<br>Contact:                                                                                                    | Main Menu<br>En<br>Cli<br>Cli<br>Sing Colleg<br>(Student R                                                          |                                                                              | Students F                                | > Campus (              | Community +<br>Help Cent            | > Stu       | udent Services Cer     |
| 4. Review the <b>Reason</b><br>for the hold so that you<br>can communicate this<br>to the student. Click<br><b>Return</b> and then<br><b>Cancel</b> to return to the<br>Student Services<br>Center. | Favorites +<br>my.fscj.edu<br>FLORIDA<br>STATE COLLEGE<br>T ACCOUNCE<br>Vour Holds<br>Hold Item<br>Jaxon De Ville<br>Enrollment Hol<br>Reason and Col<br>Description: FS<br>Start Term Be<br>Start Date 04<br>Reason: Mis<br>Department: CV<br>Contact:<br>Instructions                                                                                                    | Main Menu<br>En<br>Did<br>intact<br>CJ1<br>gin Term - 1<br>/25/2017<br>ssing Colleg<br>/ Student R                  |                                                                              | students F                                | > Campus (<br>Resources | Community +<br>Help Cent            | > Stu       | udent Services Cer     |
| 4. Review the <b>Reason</b><br>for the hold so that you<br>can communicate this<br>to the student. Click<br><b>Return</b> and then<br><b>Cancel</b> to return to the<br>Student Services<br>Center. | Favorites +<br>my.fscj.edu<br>FLORIDA<br>STATE CONTEGE<br>T ACKNOWNER<br>Vour Holds<br>Hold Item<br>Jaxon De Ville<br>Enrollment Ho<br>Reason and Co<br>Description: FS<br>Start Term Be<br>Start Date 04<br>Reason: Mit<br>Department: CW<br>Contact:<br>Instructions                                                                                                    | Main Menu<br>En<br>Schold<br>Intact<br>CJ1<br>gin Term - (<br>/25/2017<br>Issing College<br>cial college            |                                                                              | students F                                | > Campus (              | Community +                         | > Stu       | udent Services Cer     |
| 4. Review the <b>Reason</b><br>for the hold so that you<br>can communicate this<br>to the student. Click<br><b>Return</b> and then<br><b>Cancel</b> to return to the<br>Student Services<br>Center. | Favorites +<br>my.fscj.edu<br>FLORIDA<br>SIME COLLEGE<br>MILE COLLEGE<br>MILE COLLEGE<br>Vour Holds<br>Hold Item<br>Jaxon De Ville<br>Enrollment Hol<br>Reason and Col<br>Description: FS<br>Start Term Be<br>Start Date 04<br>Reason: Mile<br>Department: CV<br>Contact:<br>Instructions<br>Please provide official                                                                                                    | Main Menu<br>En<br>Did<br>ntact<br>CJ1<br>gin Term - 5<br>(25/2017<br>ssing College<br>( student R)<br>cial college | Cam ployees  Srvc Indicatr Use Transcript transcript .                       | students F                                | > Campus (              | Community +                         | > Stu       | udent Services Cer     |
| 4. Review the <b>Reason</b><br>for the hold so that you<br>can communicate this<br>to the student. Click<br><b>Return</b> and then<br><b>Cancel</b> to return to the<br>Student Services<br>Center. | Favorites +<br>my.fscj.edu<br>FLORIDAS<br>FLORIDAS | Cill<br>Cill<br>Sing College<br>Student R<br>Cill college                                                           |                                                                              | students F                                | > Campus (              | Community +<br>Help Cent            | > Stu       | udent Services Cer     |

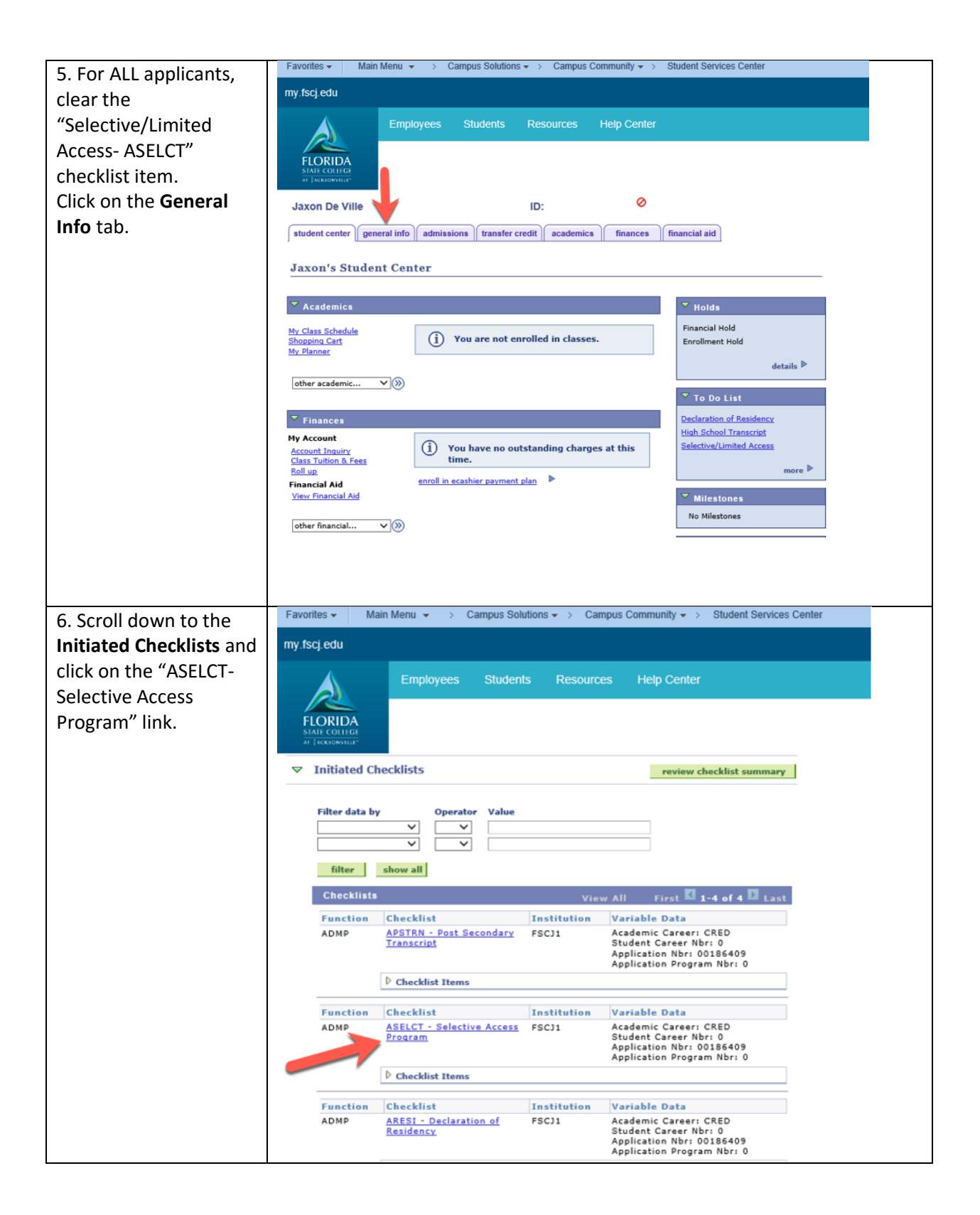

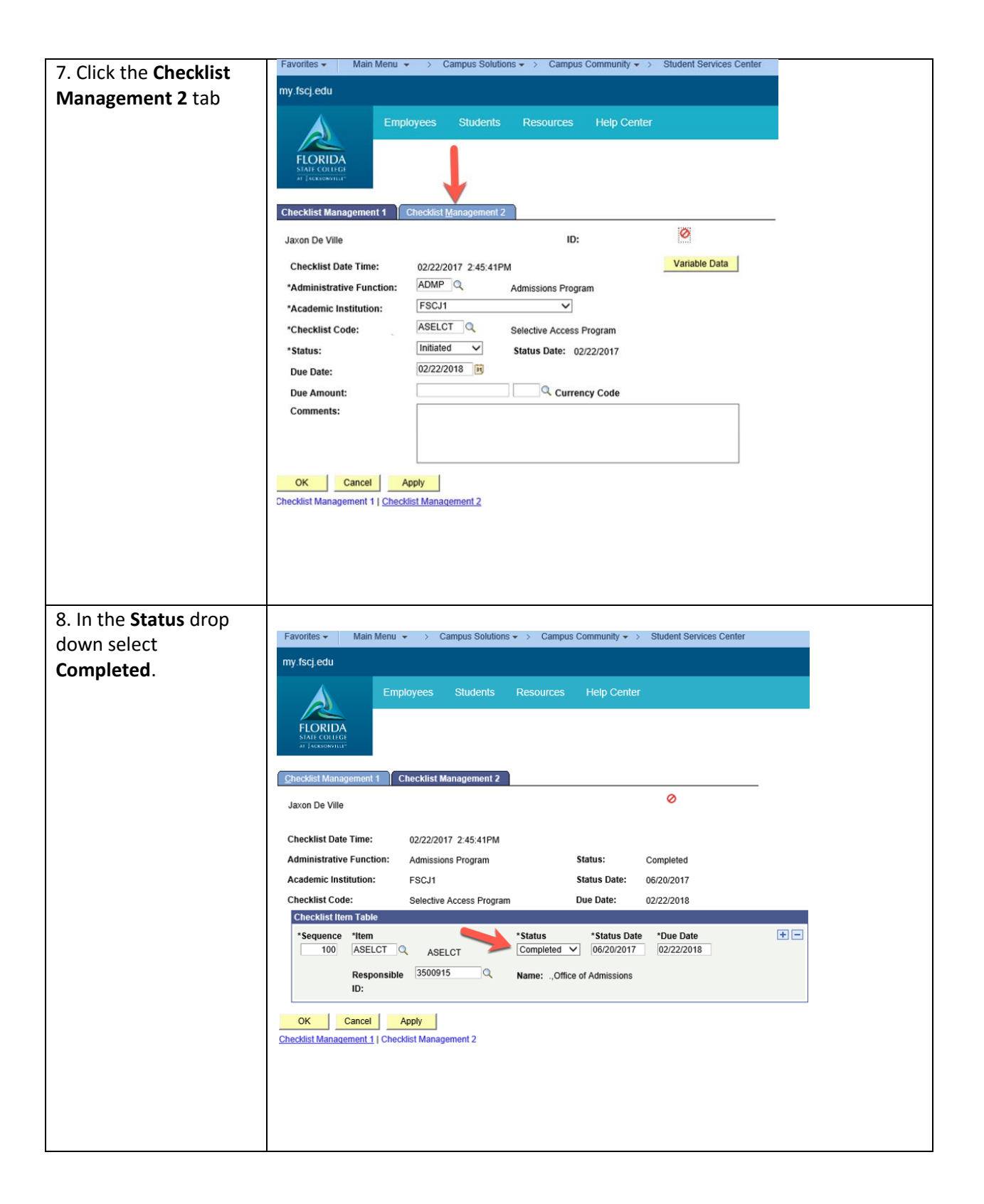

| 7. Click Apply                | Favorites 🗸 Main Menu          | <ul> <li>Campus Solutions</li> </ul>   | <ul> <li>Campus Community -&gt;</li> </ul>  | Student Services Center |
|-------------------------------|--------------------------------|----------------------------------------|---------------------------------------------|-------------------------|
| / cherrippiy.                 | my fsci edu                    |                                        |                                             |                         |
|                               | ing noop out                   |                                        |                                             |                         |
|                               | Emp                            | loyees Students                        | Resources Help Center                       |                         |
|                               |                                |                                        |                                             |                         |
|                               | FLORIDA<br>STATE COLLEGE       |                                        |                                             |                         |
|                               | AT [ACKSONVILL"                |                                        |                                             |                         |
|                               | Checklist Management 1         | hecklist Management 2                  |                                             |                         |
|                               | Jaxon De Ville                 |                                        |                                             | 0                       |
|                               | Checklist Date Time:           | 02/22/2017 2:45:41PM                   |                                             |                         |
|                               | Administrative Function:       | Admissions Program                     | Status:                                     | Completed               |
|                               | Academic Institution:          | FSCJ1                                  | Status Date:                                | 06/20/2017              |
|                               | Checklist Code:                | Selective Access Program               | Due Date:                                   | 02/22/2018              |
|                               | Checklist Item Table           |                                        |                                             |                         |
|                               | *Sequence *Item                | 1051 07                                | *Status *Status Date                        | *Due Date + -           |
|                               |                                | ASELCI                                 |                                             |                         |
|                               | Responsible<br>ID:             | 3500915                                | Name: .,Office of Admissions                |                         |
|                               |                                | ♥                                      |                                             |                         |
|                               | OK Cancel A                    | Apply                                  |                                             |                         |
|                               | Checklist Management 1   Check | dist Management 2                      |                                             |                         |
|                               |                                |                                        |                                             |                         |
|                               |                                |                                        |                                             |                         |
| 8. Click the <b>Checklist</b> | Favorites - Main Menu -        | <ul> <li>Campus Solutions •</li> </ul> | <ul> <li>Campus Community - &gt;</li> </ul> | Student Services Center |
| Management 1 tab.             | my.fscj.edu                    |                                        |                                             |                         |
|                               | A Empl                         | ovees Students                         | Resources Help Center                       |                         |
|                               |                                |                                        |                                             |                         |
|                               | FLORIDA                        |                                        |                                             |                         |
|                               |                                |                                        |                                             |                         |
|                               | Checklist Management 1         | Checklist Management 2                 |                                             |                         |
|                               | Jaxon De Ville                 |                                        |                                             | 0                       |
|                               | Checklist Date Time:           | 02/22/2017 2:45:41PM                   |                                             | Variable Data           |
|                               | *Administrative Function:      | ADMP Q Ad                              | missions Program                            |                         |
|                               | *Academic Institution:         | FSCJ1                                  | ~                                           |                         |
|                               | *Checklist Code:               | ASELCT Q Se                            | ective Access Program                       |                         |
|                               | *Status:                       | Initiated V St                         | atus Date: 02/22/2017                       |                         |
|                               | Due Date:                      | 02/22/2018                             |                                             |                         |
|                               | Due Amount:                    |                                        | Currency Code                               |                         |
|                               | Comments:                      |                                        |                                             |                         |
|                               |                                |                                        |                                             |                         |
|                               |                                |                                        |                                             |                         |
|                               | OK Cancel A                    | only                                   |                                             |                         |
|                               | Checklist Management 1   Check | list Management 2                      |                                             |                         |
|                               |                                |                                        |                                             |                         |
|                               |                                |                                        |                                             |                         |

| 9. In the <b>Status</b> drop | Favorites - Main Menu -                                       | > Campus Soluti                | ons • > Campus Community • > | Student Services Center |  |  |  |
|------------------------------|---------------------------------------------------------------|--------------------------------|------------------------------|-------------------------|--|--|--|
| down select                  | my.fscj.edu                                                   |                                |                              |                         |  |  |  |
| Completed and click<br>Ok.   | Employees Students Resources Help Center                      |                                |                              |                         |  |  |  |
|                              | Checklist Management 1                                        | Checklist <u>M</u> anagement 2 | 2                            |                         |  |  |  |
|                              | Jaxon De Ville                                                |                                |                              | 0                       |  |  |  |
|                              | Checklist Date Time:                                          | 02/22/2017 2:45:41P            | м                            | Variable Data           |  |  |  |
|                              | *Administrative Function:                                     | ADMP Q                         | Admissions Program           |                         |  |  |  |
|                              | *Academic Institution:                                        | FSCJ1                          | ~                            |                         |  |  |  |
|                              | *Checklist Code:                                              | ASELCT Q                       | Selective Access Program     |                         |  |  |  |
|                              | *Status:                                                      | Completed V                    | Status Date: 06/20/2017      |                         |  |  |  |
|                              | Due Date:                                                     | 02/22/2018                     |                              |                         |  |  |  |
|                              | Due Amount:                                                   |                                | Currency Code                |                         |  |  |  |
|                              | Comments:<br>OK Cancel Ay<br>Checklist Management 1   Checkli | pplyist Management 2           |                              |                         |  |  |  |